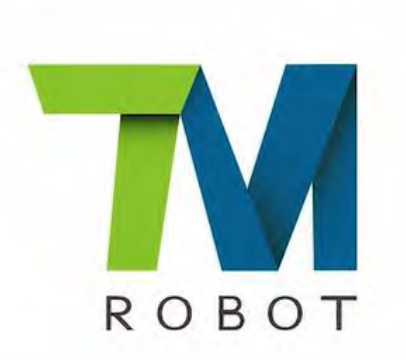

TM オペレーターシリーズ 手軽に導入、即時稼働可能。

# TMパレタイジングオペレーター

製品内容

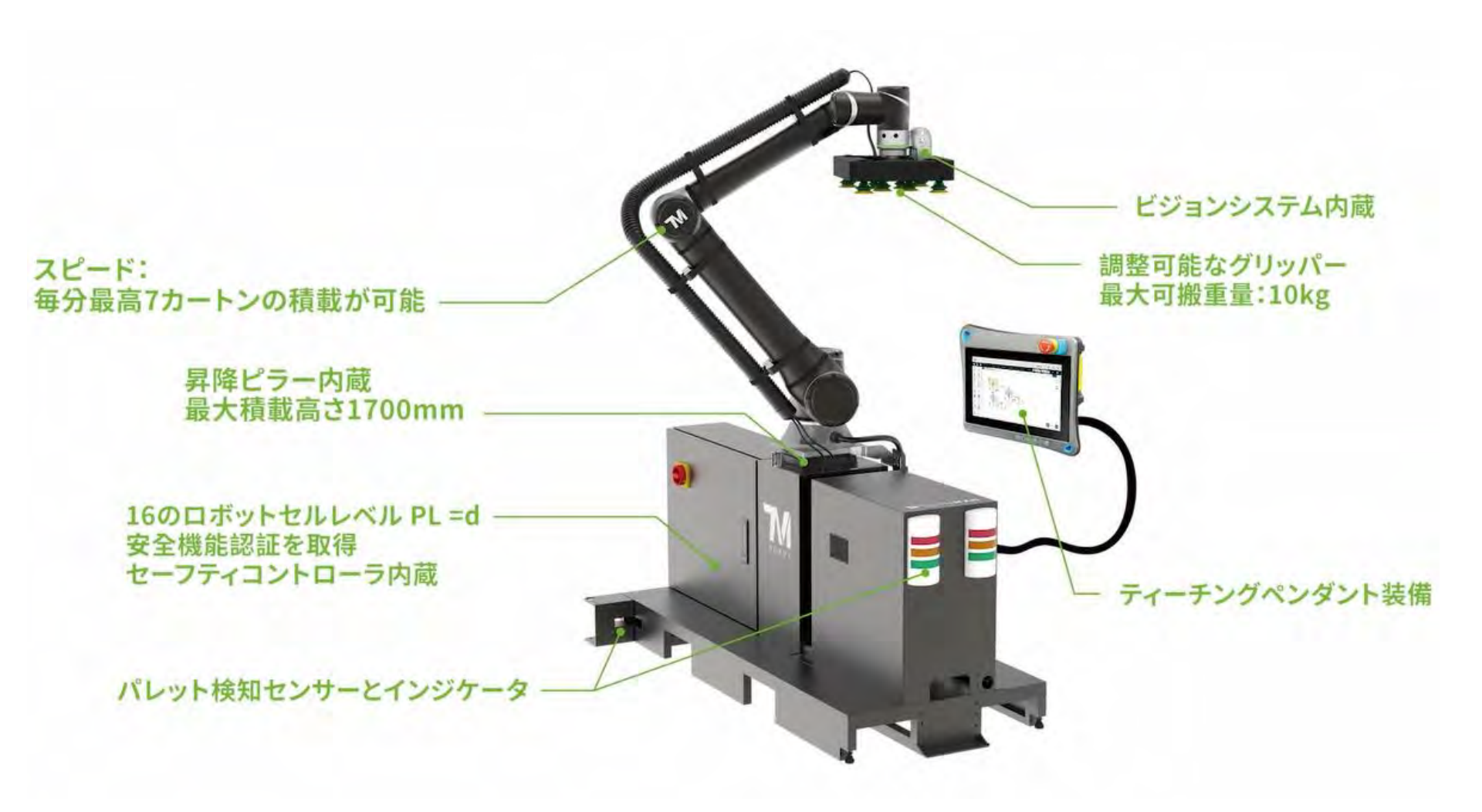

| アイテム                                                                                 | 標準バージョン      |
|--------------------------------------------------------------------------------------|--------------|
| TM12 ロボットアーム、コントロールボックス                                                              | √            |
| ティーチングペンダント、ケーブル                                                                     | $\checkmark$ |
| TMパレタイジング オペレーターに含まれるもの<br>-パレット検知センサー、インジケータ<br>-昇降ピラーモジュール、チェーン                    | √            |
| 空気圧グリップユニットに含まれるもの:<br>-吸着パッド<br>-空気圧ユニット:エア処理ユニット、電磁バルブ、ツール末端のエアチューブ<br>-電線管        | V            |
| USBソフトウェアライセンス x 2<br>-TMスタジオ パレタライジング ウィザード:<br>-TM Palletizing Operatorソフトウェアパッケージ | ✓            |

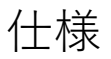

| 仕様            | TMパレタイジングオペレーター -TM12                                                                |
|---------------|--------------------------------------------------------------------------------------|
| 最大スタック高さ*     | 一般1200mm、最大 1900mm                                                                   |
| 最大許容負荷*       | 10kg                                                                                 |
| 最高スタック速度      | 毎分最高7個の物品をスタック                                                                       |
| 安全認証          | CE、機械指令06/42/EC、ISO 12100、EN 60204-1、ISO 10218-2(機械半製品)、<br>ISO 13849-1、ISO/TS 15066 |
| 安全機能          | 16の作業ユニットの安全機能、パフォーマンスレベルPL=d、ISO13849-1第三者機関認証                                      |
| ティーチングペンダント   | 10.1インチ静電容量式タッチパネル、非常停止三段階スイッチ、ケーブル長:3m、USBポート x 2                                   |
| IP規格          | ロボットアームIP54、ティーチングペンダントIP65、グリップおよびその他付属品IP32                                        |
| インターフェース      | 非常停止、安全保護、コラボレーションモードなど、多数の安全入力と安全出力を支援されています                                        |
| ソフトウェア        | オフライン編集、3Dシミュレーション:TMスタジオ パレタライジング ウィザード<br>設定、実行:TM Palletizing Operatorソフトウェアパッケージ |
| 内蔵カメラ         | 1.2M/5M ピクセル (フルカラー)                                                                 |
| 外付けカメラ(オプション) | 最大2台のGigE外部カメラ                                                                       |

\*最大スタッキング高さは、隣接する範囲以内でのアームのシングルボックススタッキングの使用と言う意味です。最大パレットサイズ (1219mm \* x1016mm) を使用する場合、 一般1200mmに達する可能性があります。ボックスのサイズ、および配置とクランプによって、実際の積み重ね高さに影響を与える可能性があります \*ロボットアーム本体の最大荷重は12kg

| Parameter                      | Min. | Typical | Max. | Unit |
|--------------------------------|------|---------|------|------|
| Input voltage                  | 100  | -       | 240  | VAC  |
| External AC fuse (100V – 120V) | -    | -       | 16   | A    |
| External AC fuse (220V – 240V) | -    | -       | 11   | A    |
| Input frequency                | 43   | -       | 63   | Hz   |

TMパレタイジングオペレーターのAC入力仕様

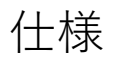

TMパレタイジングオペレーターの動作範囲

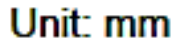

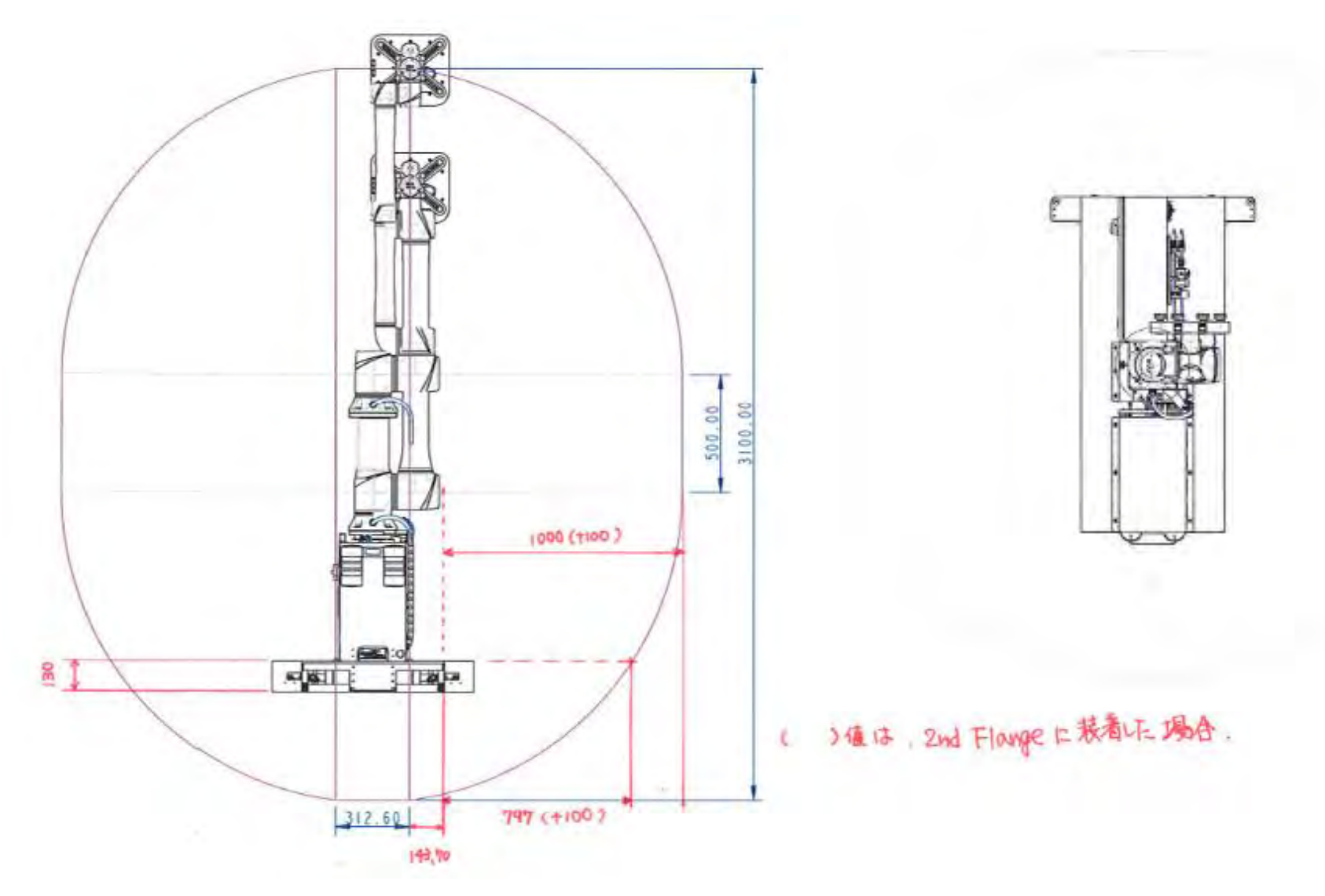

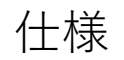

TMパレタイジングオペレーターベースの寸法

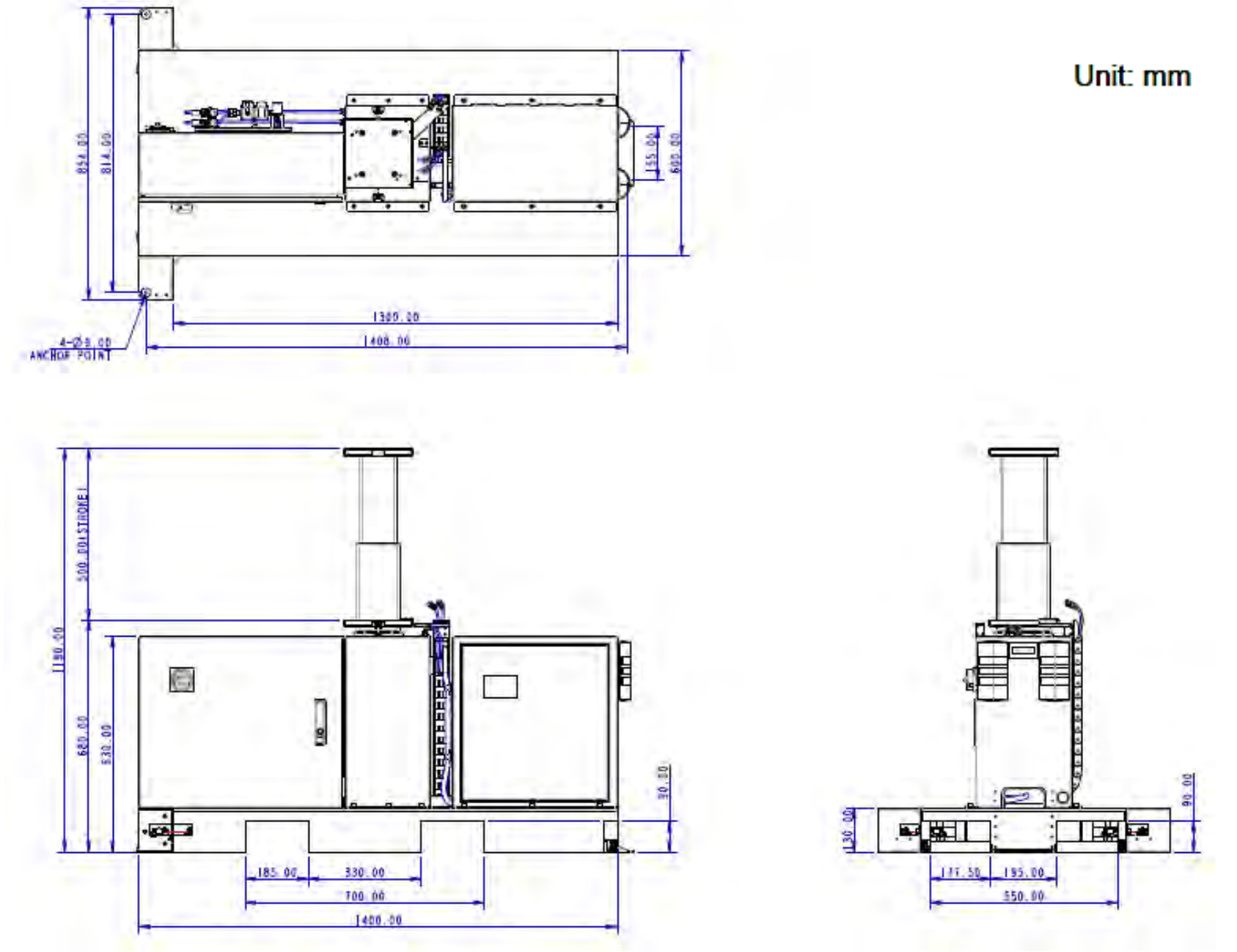

その他必要な物

システムの導入には、TM パレタイジングオペレーター 本体以外に TMstudio パレタイジング ウィザードをインストールするPCが必要となります。

PCの必要スペックは

OS:Windouws7 SP1以上 CPU:Intel i5 シリーズ同等以上を推奨 RAM:最小4GB ハードドライブの空き:最低2G以上の利用可能なスペース ディスプレイ解像度:1366×768 を推奨 周辺装置:USBポート

となります。

事前に、TMstudioをPCヘインストールして頂き 次に紹介するパレタイジングウィザードでパレタイジングのポイントファイルを 作成します。

# TMstudioパレタイジングウィザードでの ポイントファイルの作成 と TM パレタイジングオペレーターへの ポイントファイルのインポート

# **ステップ1**:カートンサイズとラベル方向の設定

| ●<br>ワークスチーション 動満 TCD友生成 パレット化                                                                                                    | ウノ <i>ザー</i> ド                        | - 司 ※<br>プロパディ       |
|----------------------------------------------------------------------------------------------------|---------------------------------------|----------------------|
| $\sum_{\substack{j_1 \neq j_2 \neq k}} \prod_{\substack{k \neq j_1 \neq j_2 \neq k}} \prod_{\substack{k \neq j_1 \neq k}} \prod_{\substack{k \neq j_1 \neq j_2 \neq k}} \prod_{\substack{k \neq j_1 \neq j_2 \neq k}} \prod_{j$ | udio パレタイジング<br>ード:最適なパレタイジングアプリケーション | ソフトウェアソリューションを提供します。 |
| パレット化ウィザード     Step1 Step2 Step3 Step4 Step5     ステップ1 ボックスサイズおよびラベル     長さ (mm):   290     幅 (mm):   180     高さ (mm):   278     夏星 (kg)   5     クリアランス設定   Y     dX (mm   10     イ (mm   10     ア (D) アランスを有効化                                                                                                    | ×<br>fidを設定                           |                      |
| ト<br>ステップ1:カートンサイズとラ<br>意念                                                                                                    | ラベル方向を設定。                             | 漢格副                  |

# **ステップ2**:パレットの選択と設定

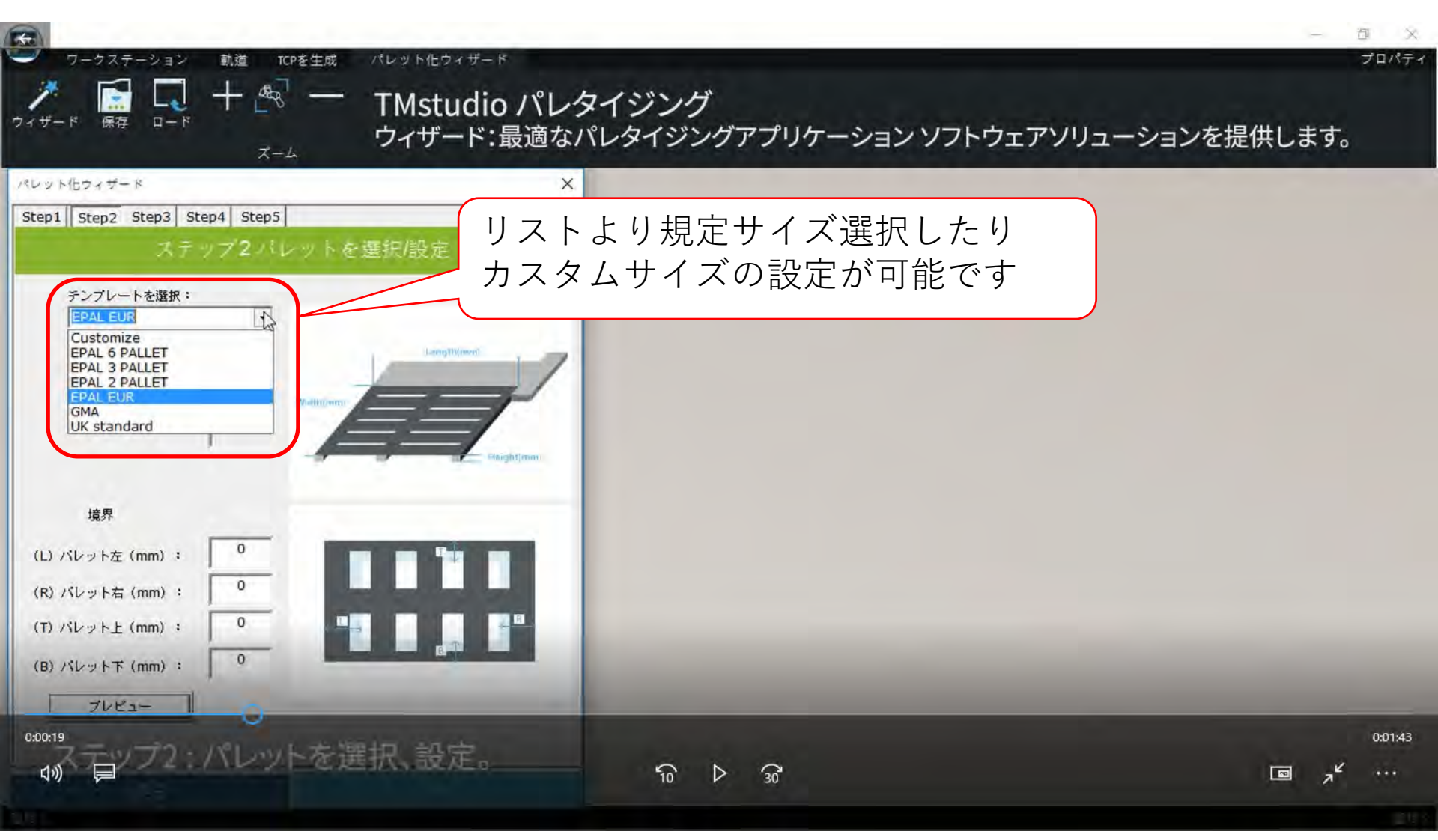

#### ステップ2:パレットの選択と設定

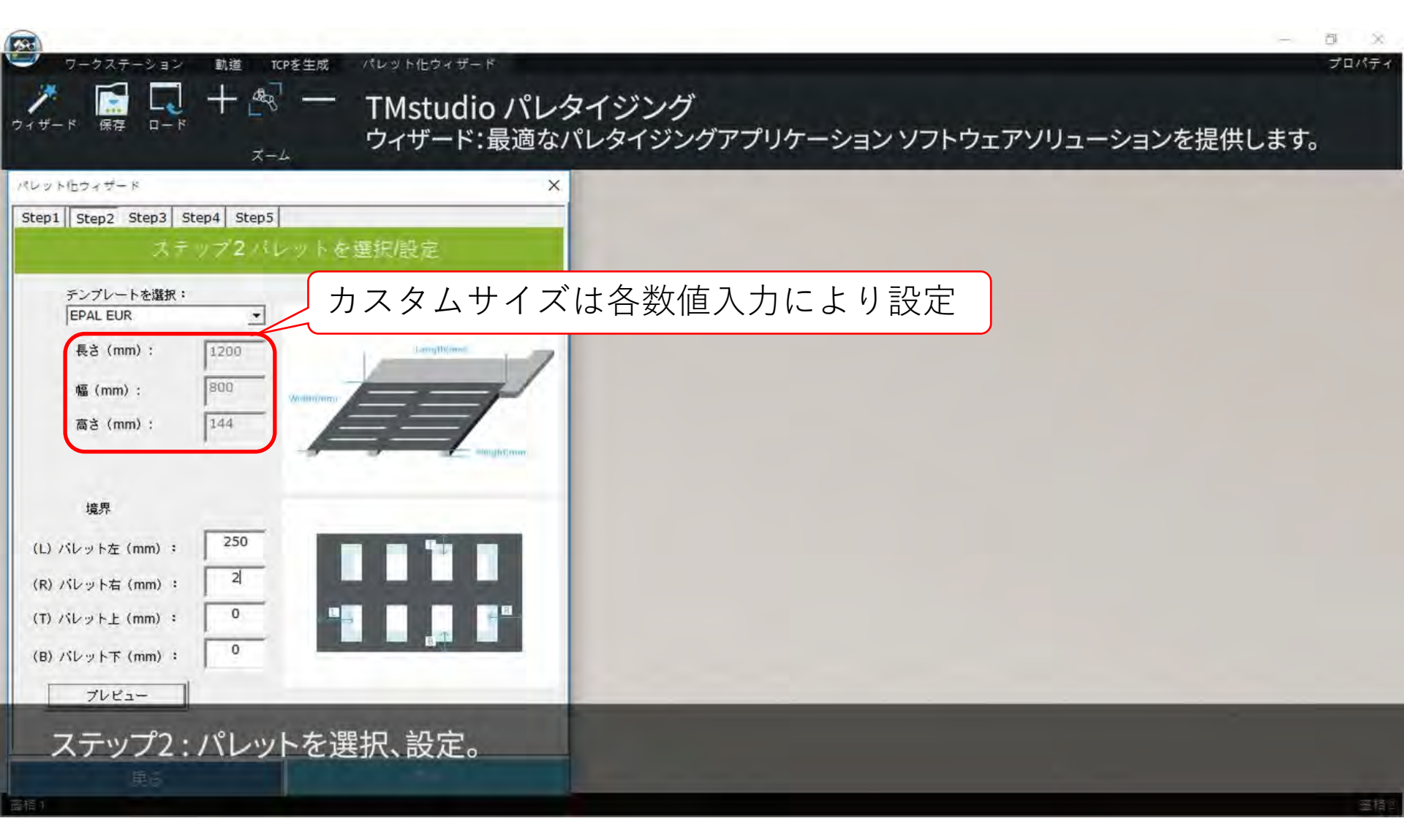

#### ステップ2:パレットの選択と設定

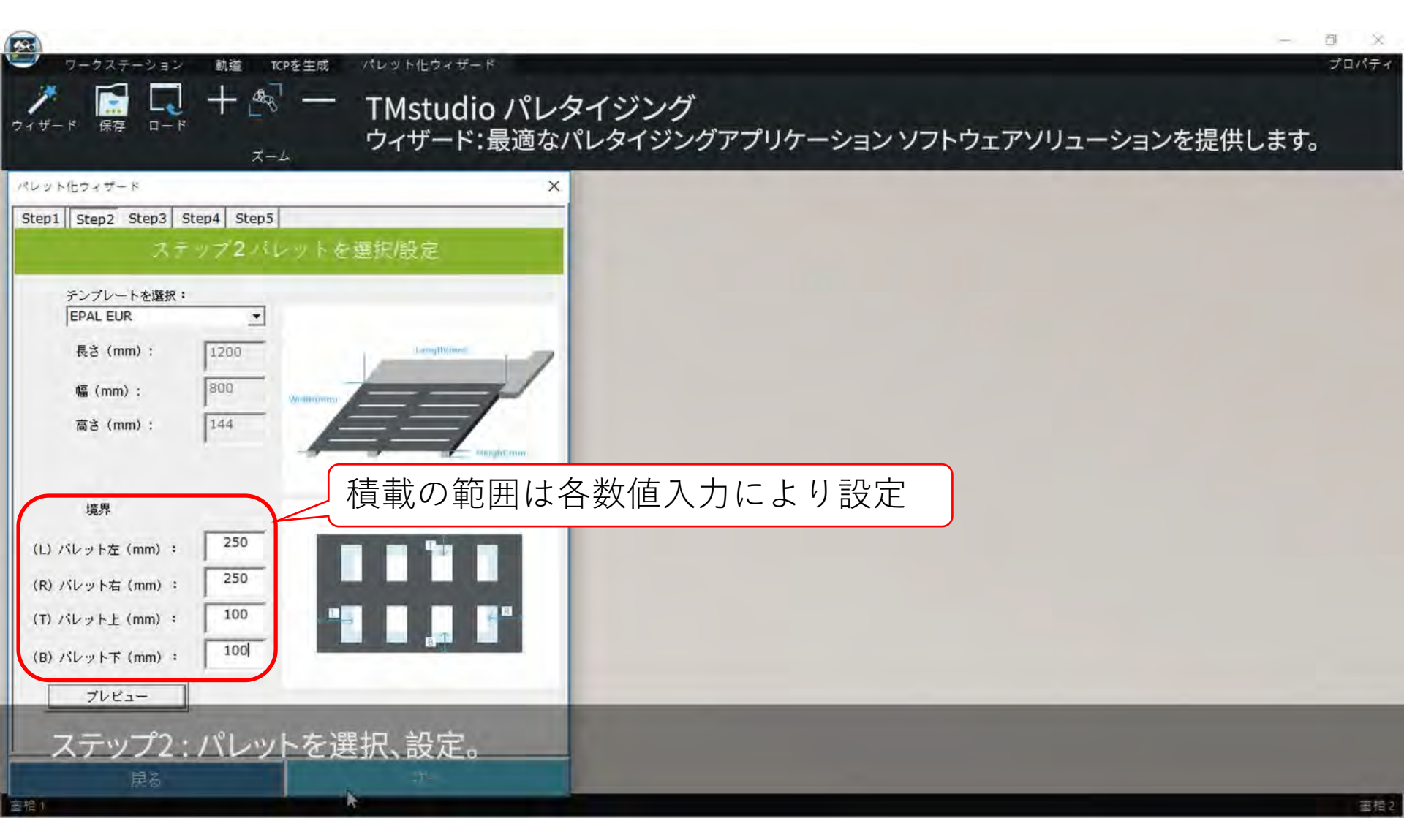

# ステップ3:レイヤーと配置方法の設定

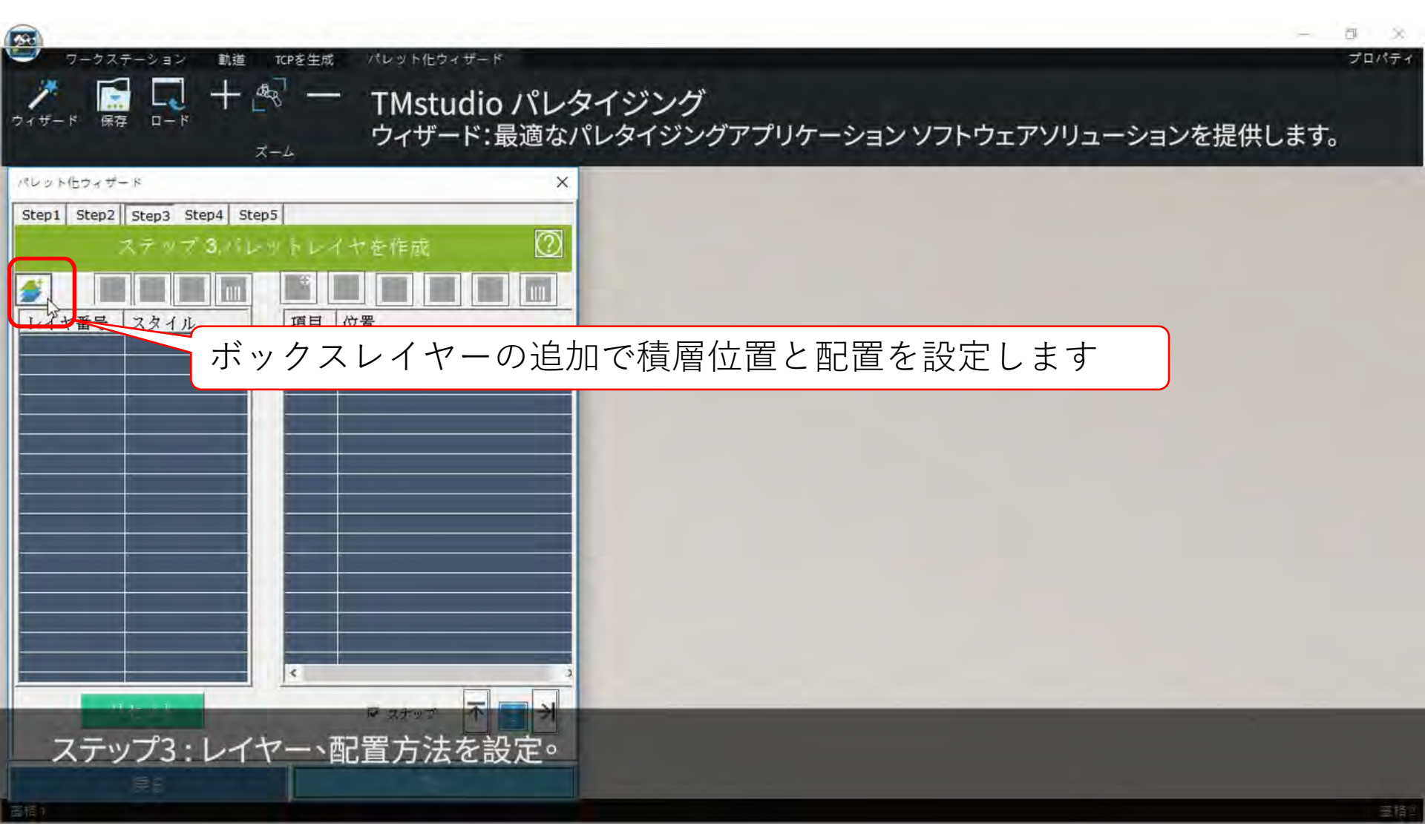

#### ステップ3:レイヤーと配置方法の設定

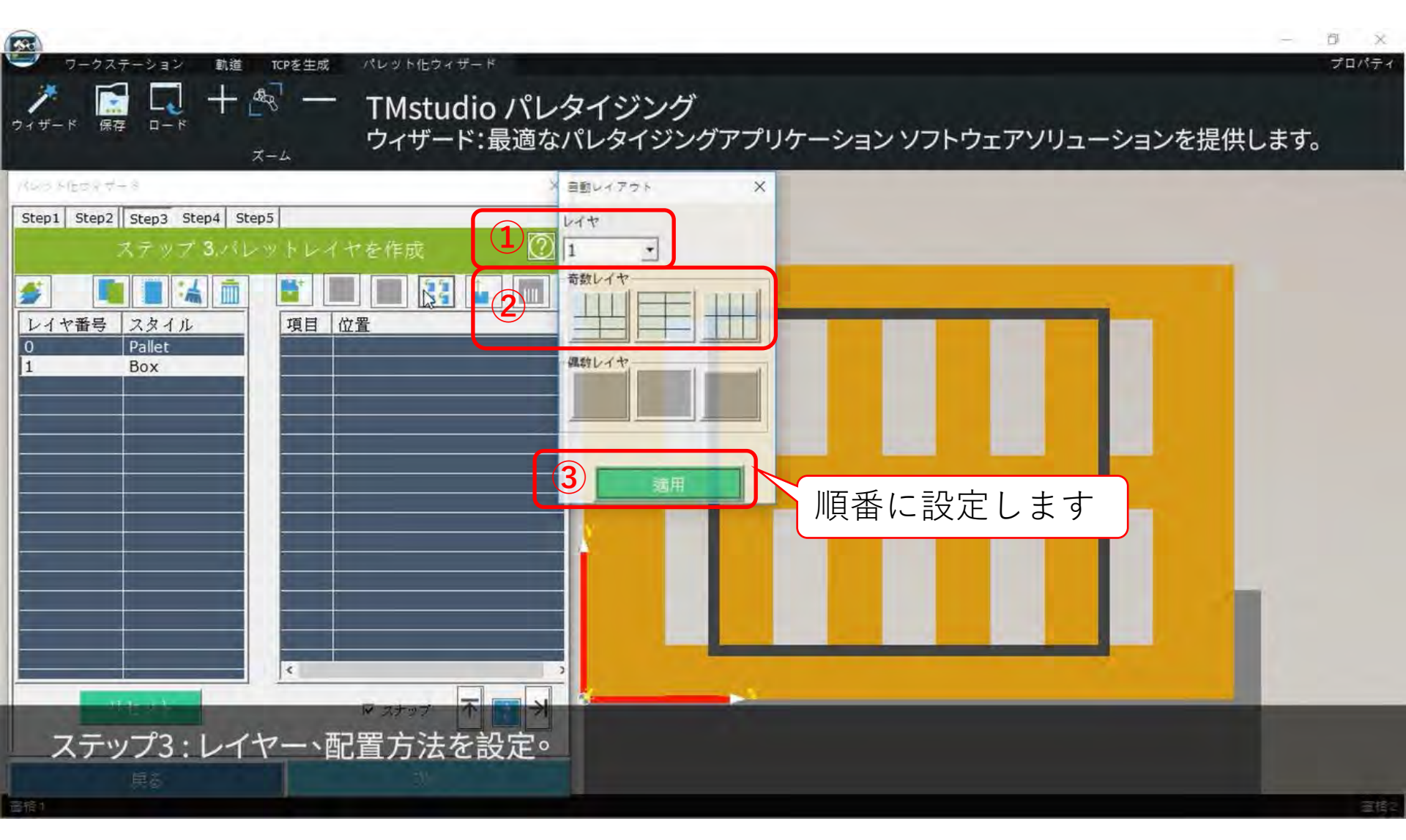

#### ステップ3:レイヤーと配置方法の設定

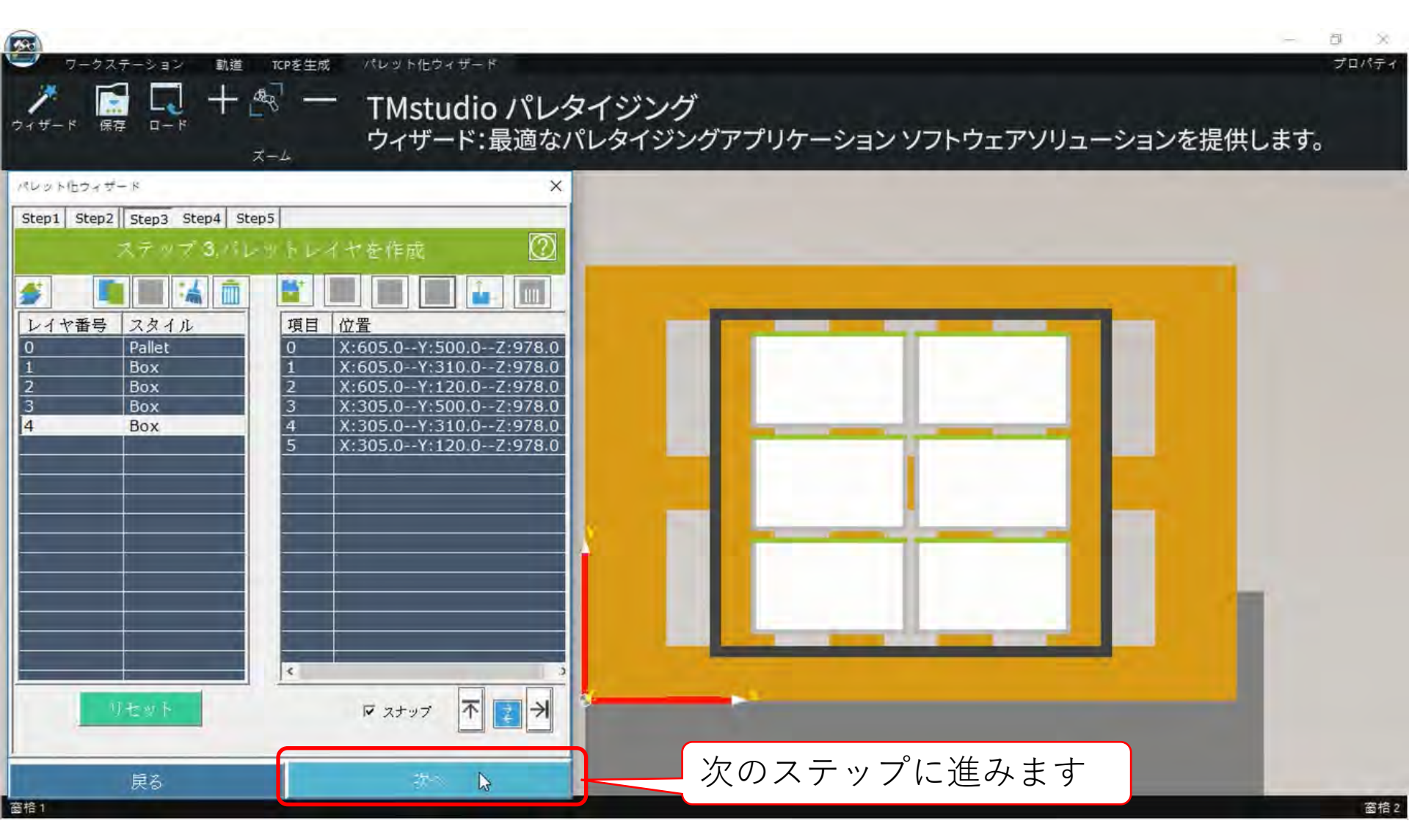

### **ステップ4**:パレット化シーケンスの設定

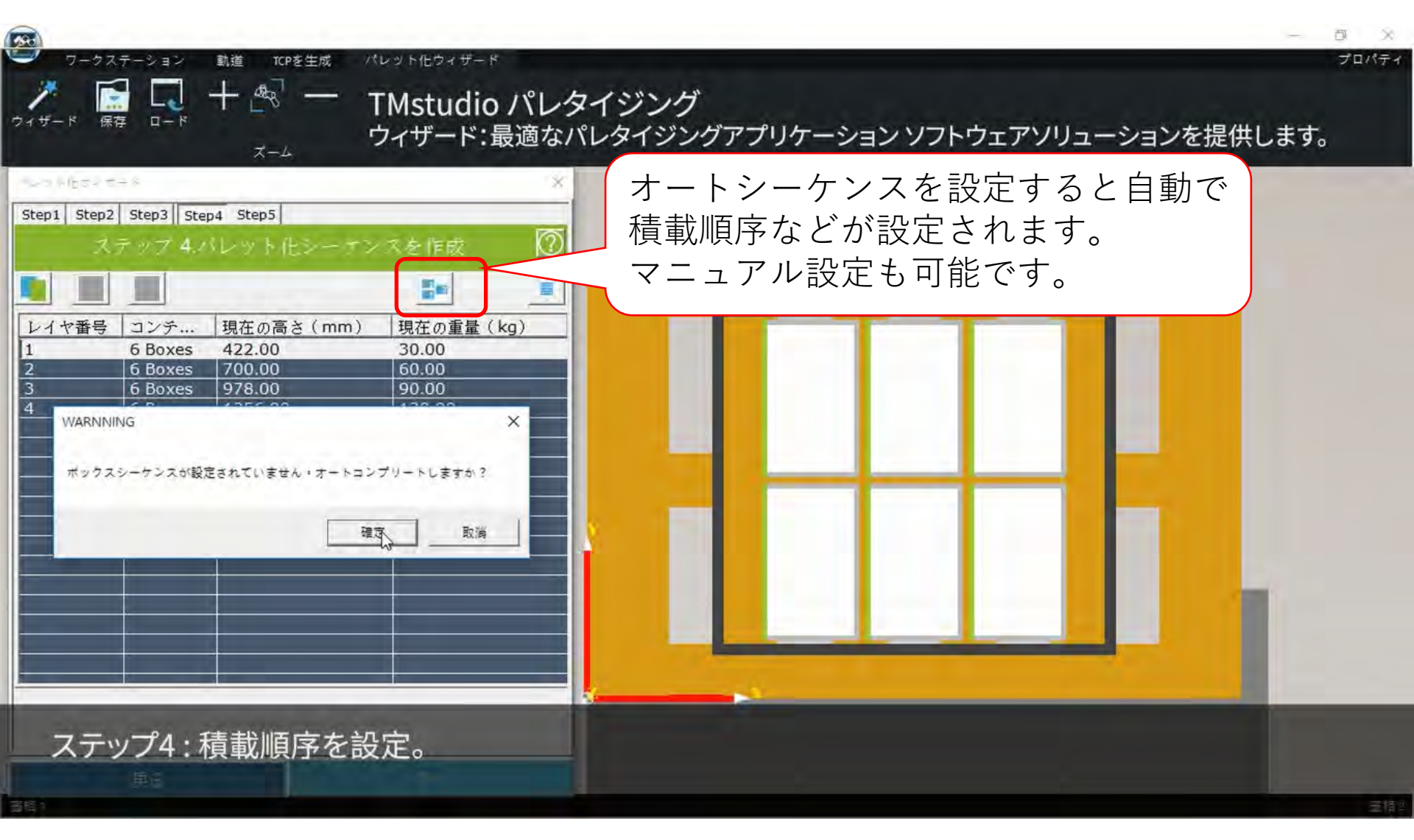

# ステップ4:パレット化シーケンスの設定

|                                                                                                    | イジング<br>タイジングマナ オートシーケンスで設定さ | - <sup>3 ×</sup><br><sup>プロパティ</sup><br>れた内容も |
|----------------------------------------------------------------------------------------------------|------------------------------|-----------------------------------------------|
| パレット伯ウィザード ×   Step1 Step2 Step3 Step4 Step5 ステップ 4.パレット化シーナンスを作成 2                                                                                                    | ボックスを直接クリックし<br>です。          | て修正可能                                         |
| レイヤ番号   コンテ…   現在の高さ(mm)   現在の重量(kg)     1   6 Boxes   422.00   30.00     2   6 Boxes   700.00   60.00     3   6 Boxes   978.00   90.00     4   6 Boxes   1256.00   120.00 | -4 1<br>-5 2<br>-6 3         |                                               |
| 0.00:35<br>(1)                                                                                                    | fo ▷ 30                      | 0:01:27                                       |

**ステップ5**:積載動作のシミュレート

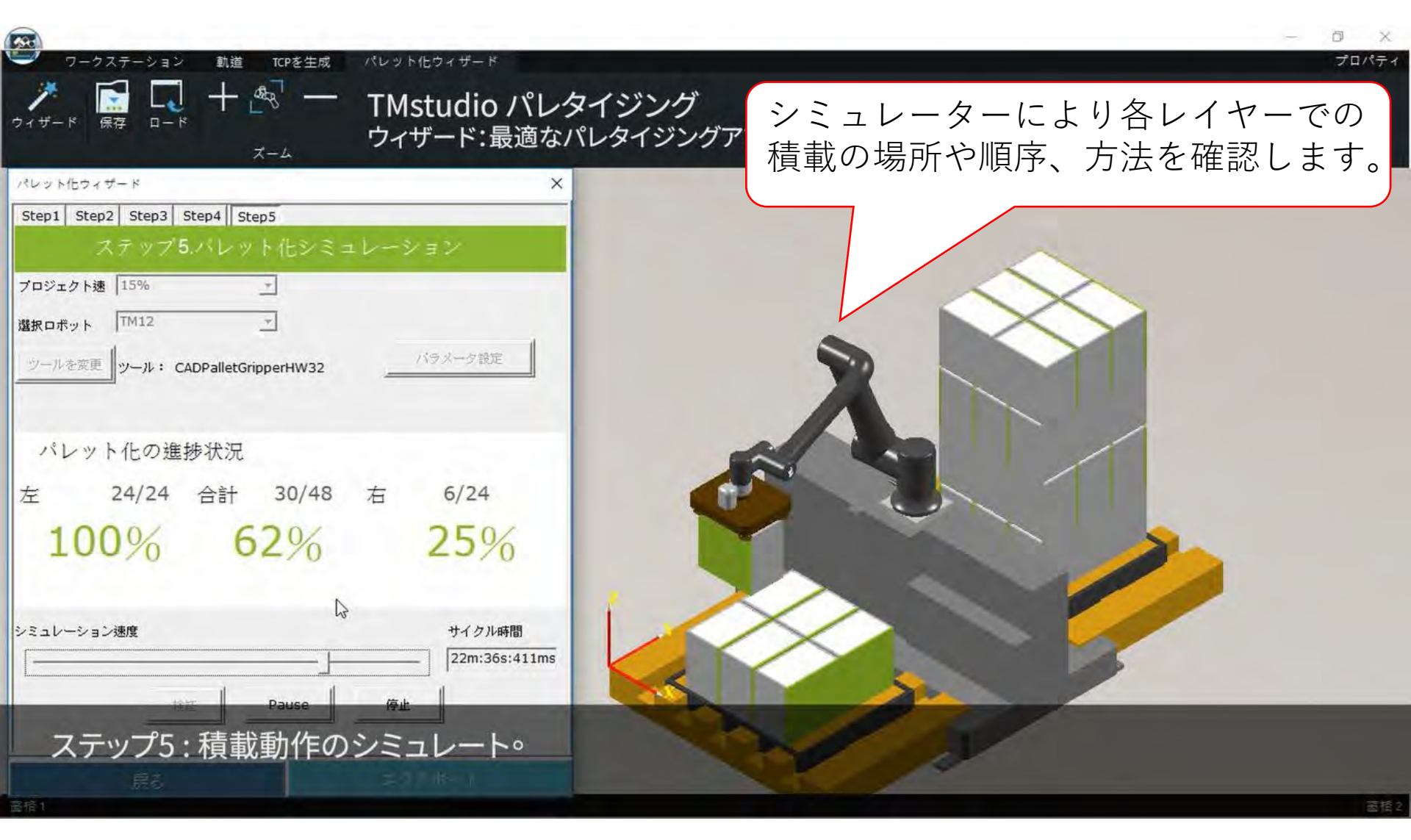

**ステップ6**: USBメモリヘポイントファイルの書き出し

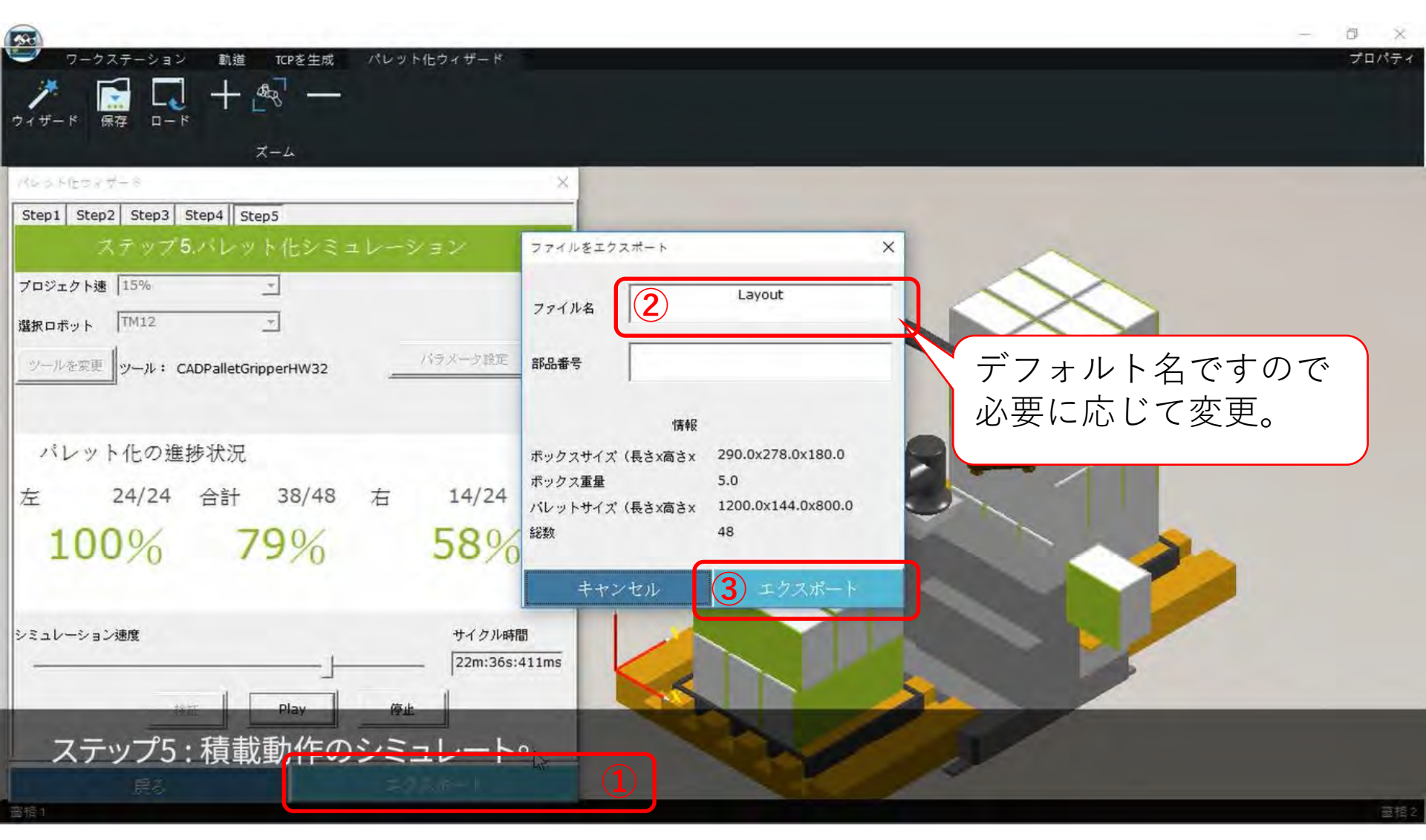

# ステップ7:TMパレタイジングオペレーターへ ソフトウェアパッケージのインポート

※この操作は初回導入時の1回だけで以降は不要。

| Import Export                                  | Select files TMPLTZOP                     | Selected files                                        |
|------------------------------------------------|-------------------------------------------|-------------------------------------------------------|
| Project                                        | TMOperator TMROBOT TMPLTZOP V001<br>n.zip | Ma TMOperator TMROBOT TMPLTZOP_V001 Main.zi           |
| TCP                                            | ar.zip                                    | Pill TMOperator TMROBOT TMPLTZOP V001 Releas<br>e.zip |
|                                                | TMOperator_TMROBOT_TMPLTZOP_V001          | Lomoneum TMOperator TMROBOT TMPLTZOP_V001_Pillar.zi   |
| Command                                        | TMOperator TMROBOT TMPLTZOP V001          | Gri TMOperator TMROBOT_TMPLTZOP_V001_Grip.zi          |
| Component                                      |                                           |                                                       |
|                                                | れぞれクリックする                                 |                                                       |
| Operation                                      | 右側に追加されます                                 |                                                       |
| Space                                          |                                           |                                                       |
| Space                                          |                                           |                                                       |
| Space<br>Ver Global Variable<br>Path           |                                           |                                                       |
| Space<br>Vor Global Variabre<br>Path<br>Modbus |                                           |                                                       |

ステップ7:TMパレタイジングオペレーターヘポイントファイルのインポート ※この操作は新しいポイントファイルの追加時のみとなります。

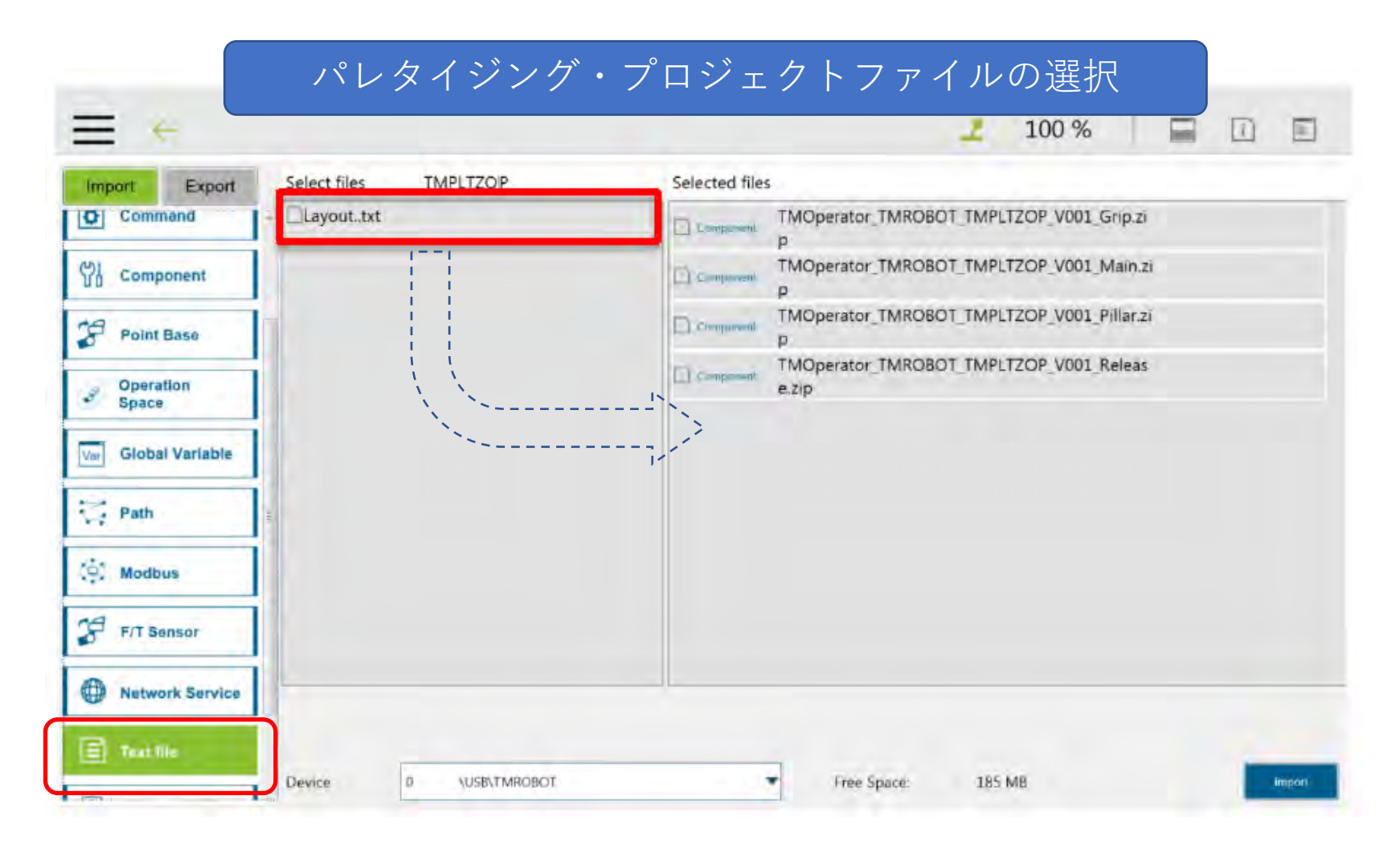

#### ステップ7:TMパレタイジングオペレーターヘソフトウェアパッケージと ポイントファイルのインポート

|                                    | 👱 100 % 🛛 🚍 🗋 🗉                                      |
|------------------------------------|------------------------------------------------------|
| mport Export Select files TMPLTZOP | Selected files                                       |
| Command                            | Component TMOperator_TMROBOT_TMPLTZOP_V001_Grip.zi   |
| 0 Component                        | Component TMOperator_TMROBOT_TMPLTZOP_V001_Main.zi   |
| Point Base                         | Component TMOperator TMROBOT TMPLTZOP V001 Pillar.zi |
| Operation                          | Composent TMOperator_TMROBOT_TMPLTZOP_V001_Releas    |
| Space                              | Teamle Layout.txt                                    |
| Global Variable                    |                                                      |
| Path =                             |                                                      |
| Modbus                             | クリックオスと                                              |
| F/T Sensor                         | インポートされます                                            |
|                                    |                                                      |

# ステップ8: ティーチングペンダントによる各種パラメータ設定

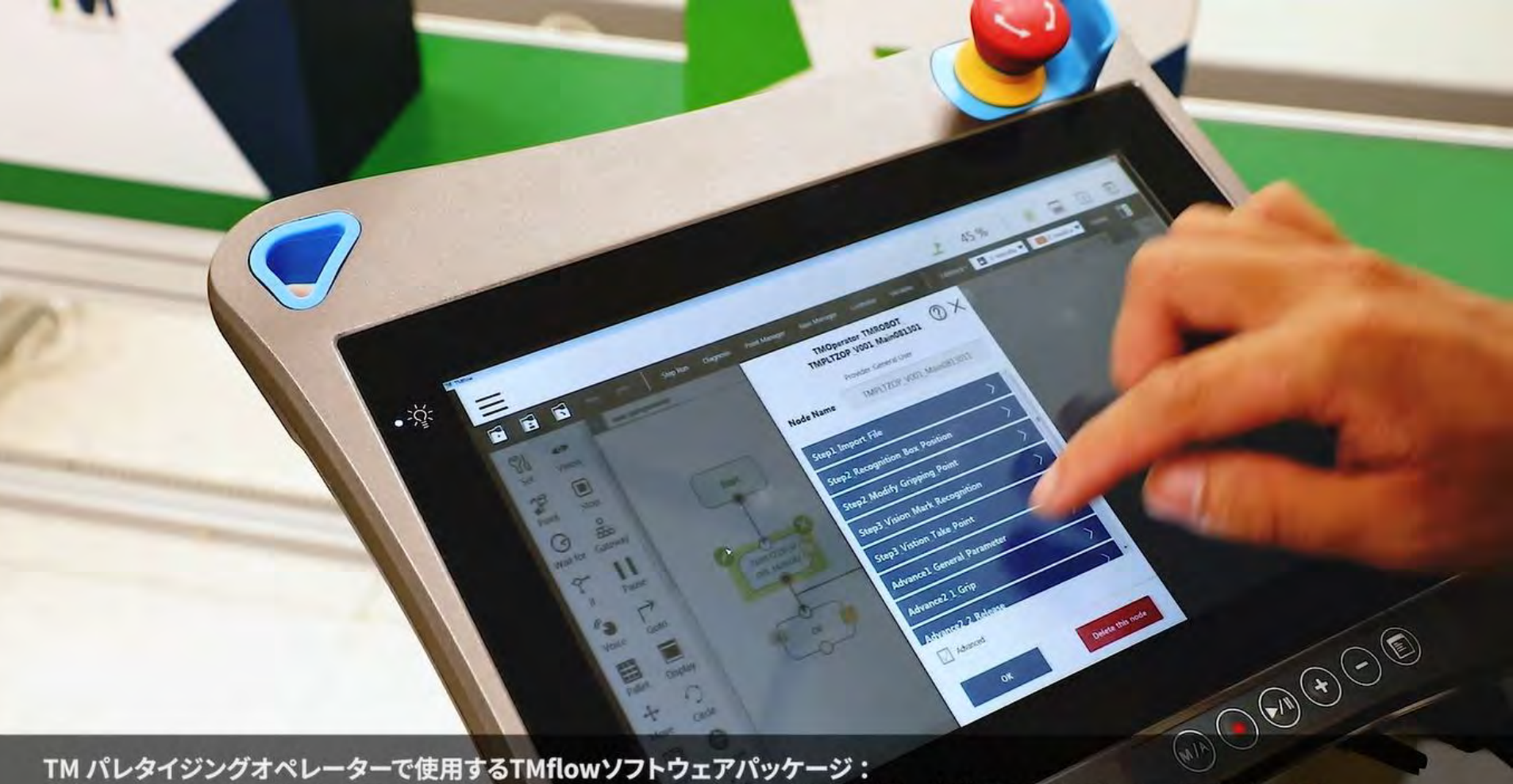

TM パレタイジングオペレーターで使用するTMflowソフトウェアパッケージ: TMflowでTMstudioパレタイジングウィザードが生成するポイントファイルを選択し、各装置の動作パラメータを設定します。 ユーザーは、柔軟に各種機能を追加することができます。

# ステップ9:試運転~運転

TM パレタイジングオペレーターで使用するTMflowソス TMflowでTMstudioパレタイジングウィザードが生成する ユーザーは、柔軟に各種機能を追加することができます。

- 20:-

a Bb utoma

11 Paul

3

ルを選択し、各装置の動作パラメータを設定します。

8-

A CR

### ステップ9:試運転~運転

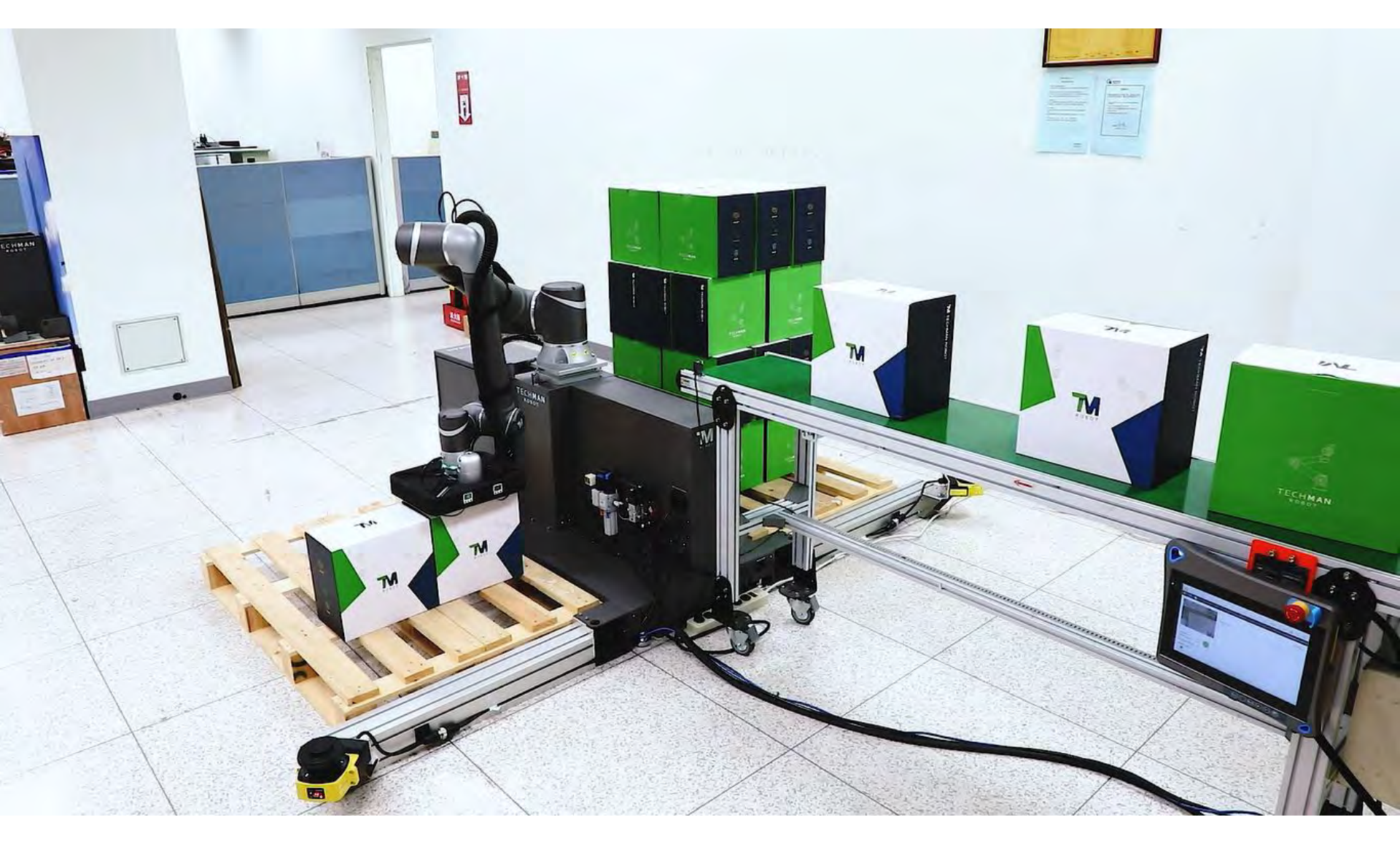

# TMパレタイジングオペレーターの装備

#### 内蔵ビジョンシステム

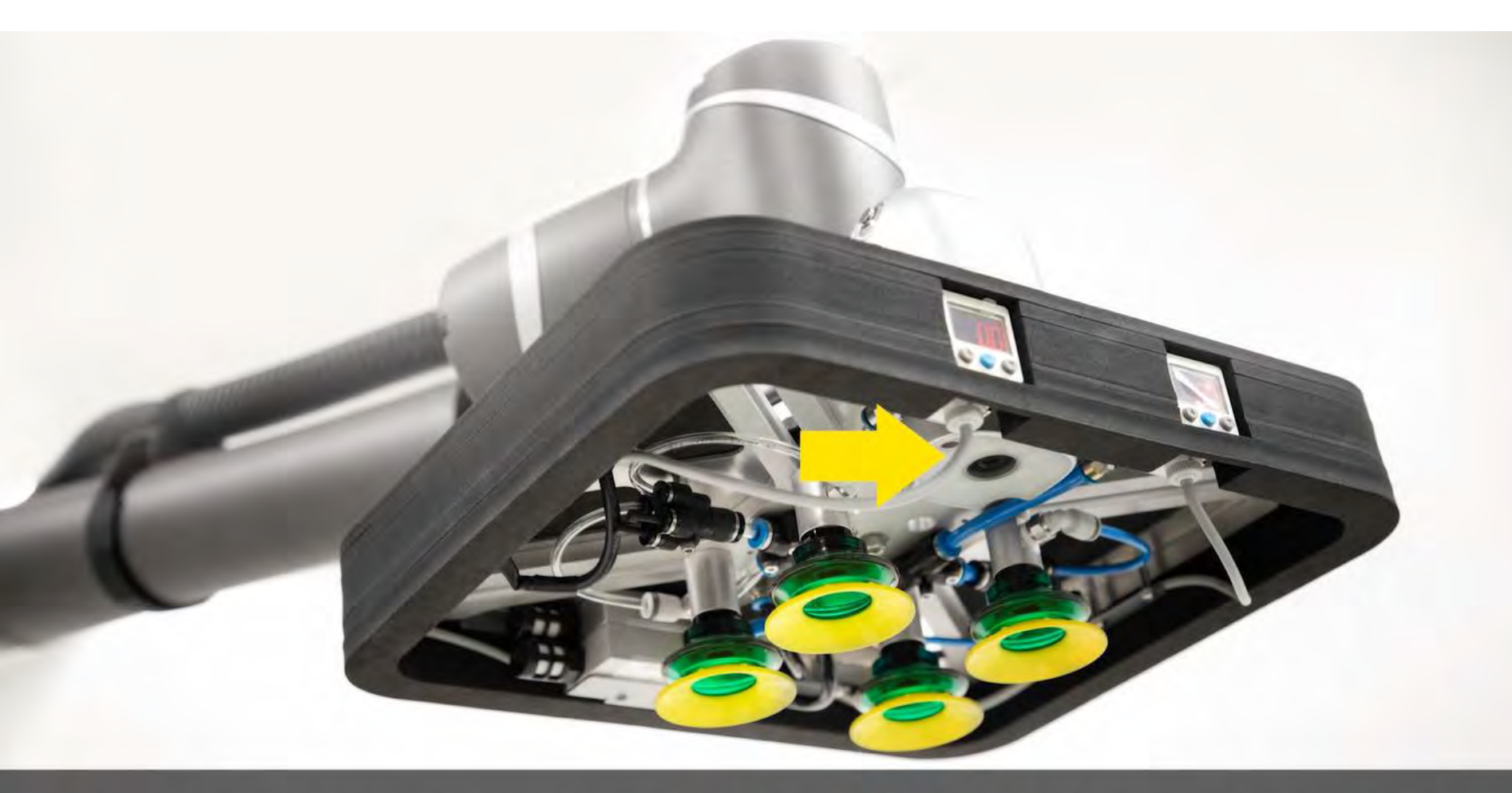

ビジョンシステム内蔵:内蔵ビジョンシステムによりオブジェクトの位置決め、識別を簡単に行えます。

#### バキュームグッリッパシステム

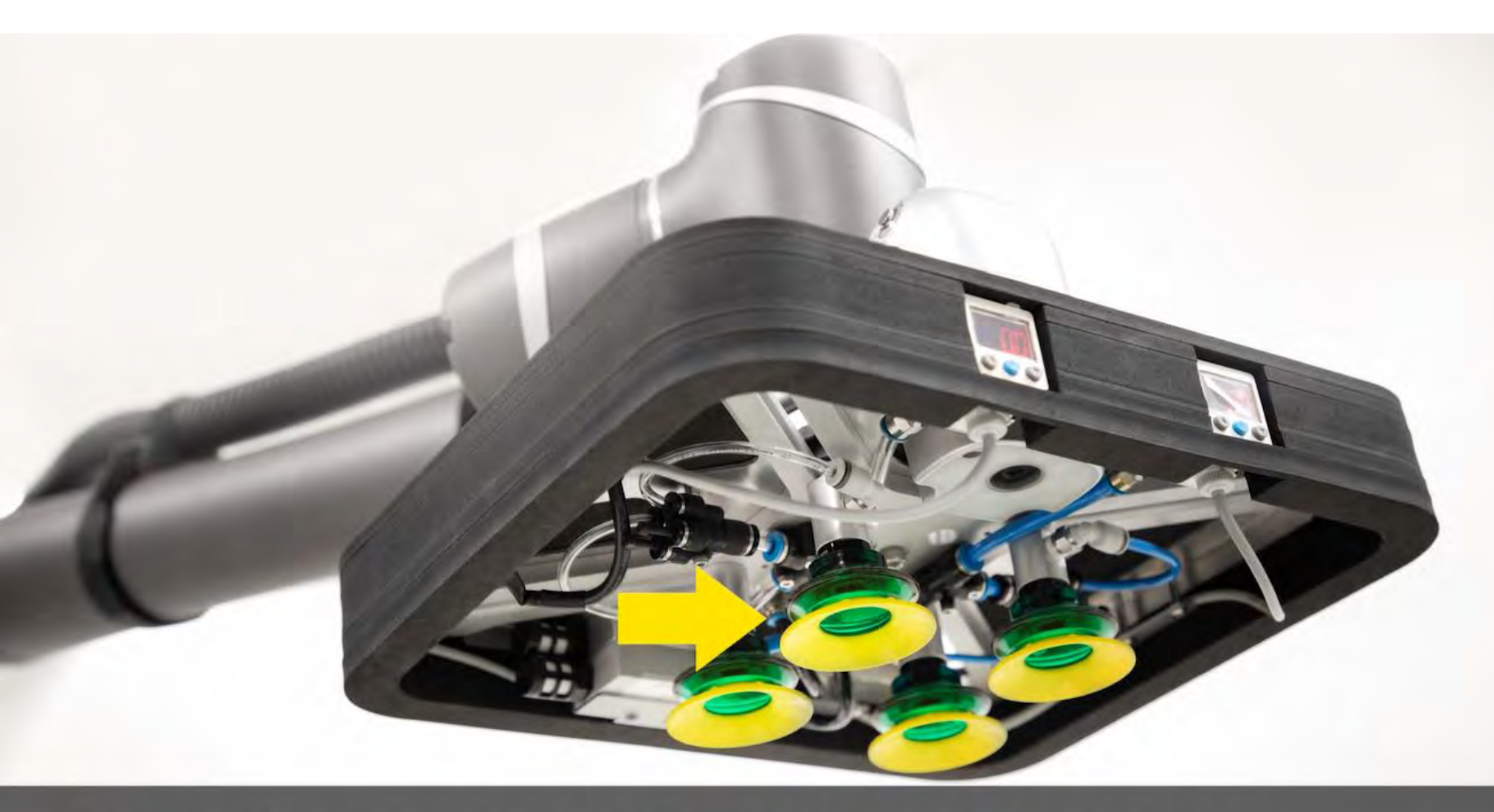

調整可能なグリッパー:カートンサイズに応じて、吸着パッドを調整することができます。

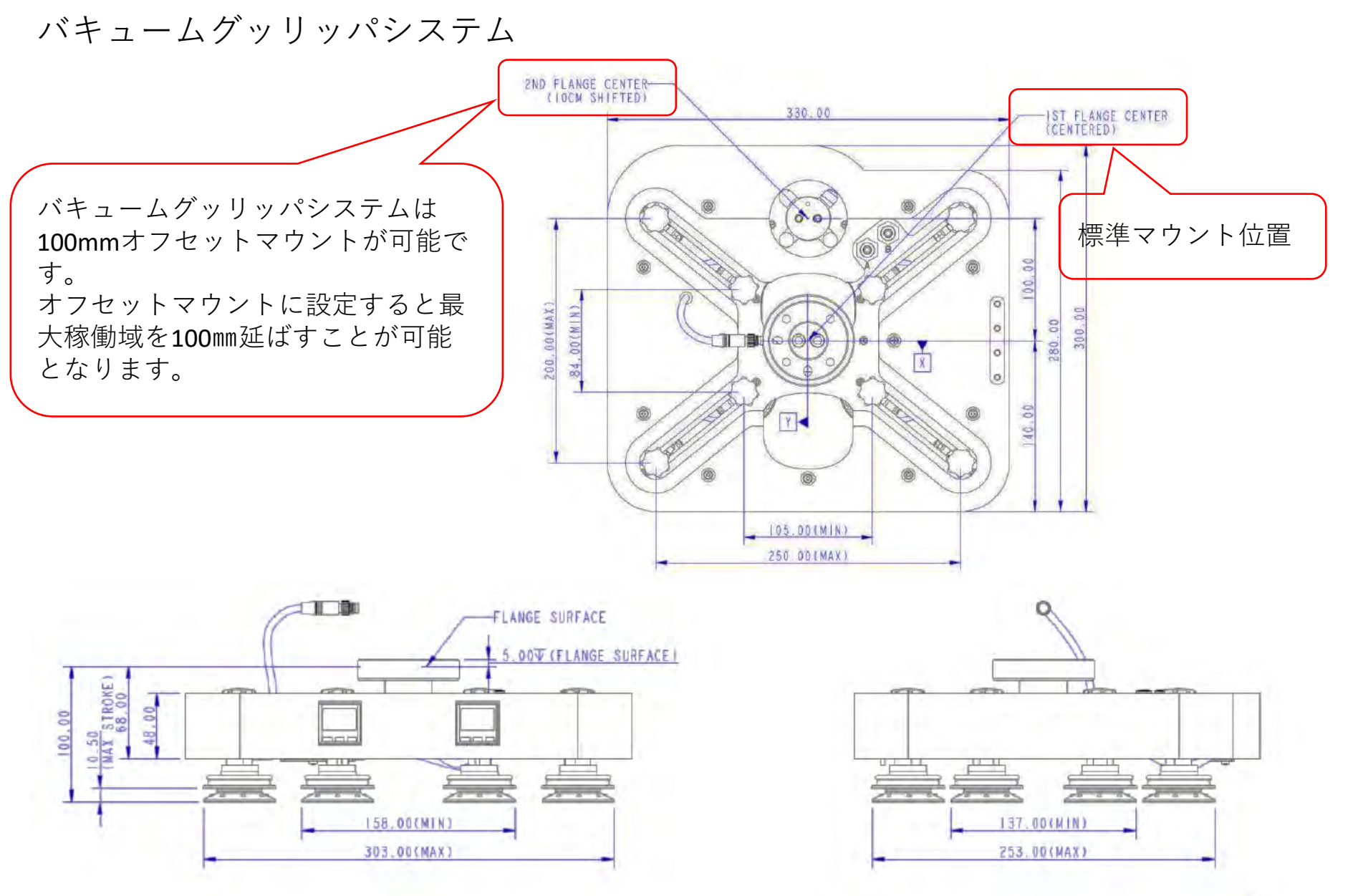

Unit: mm

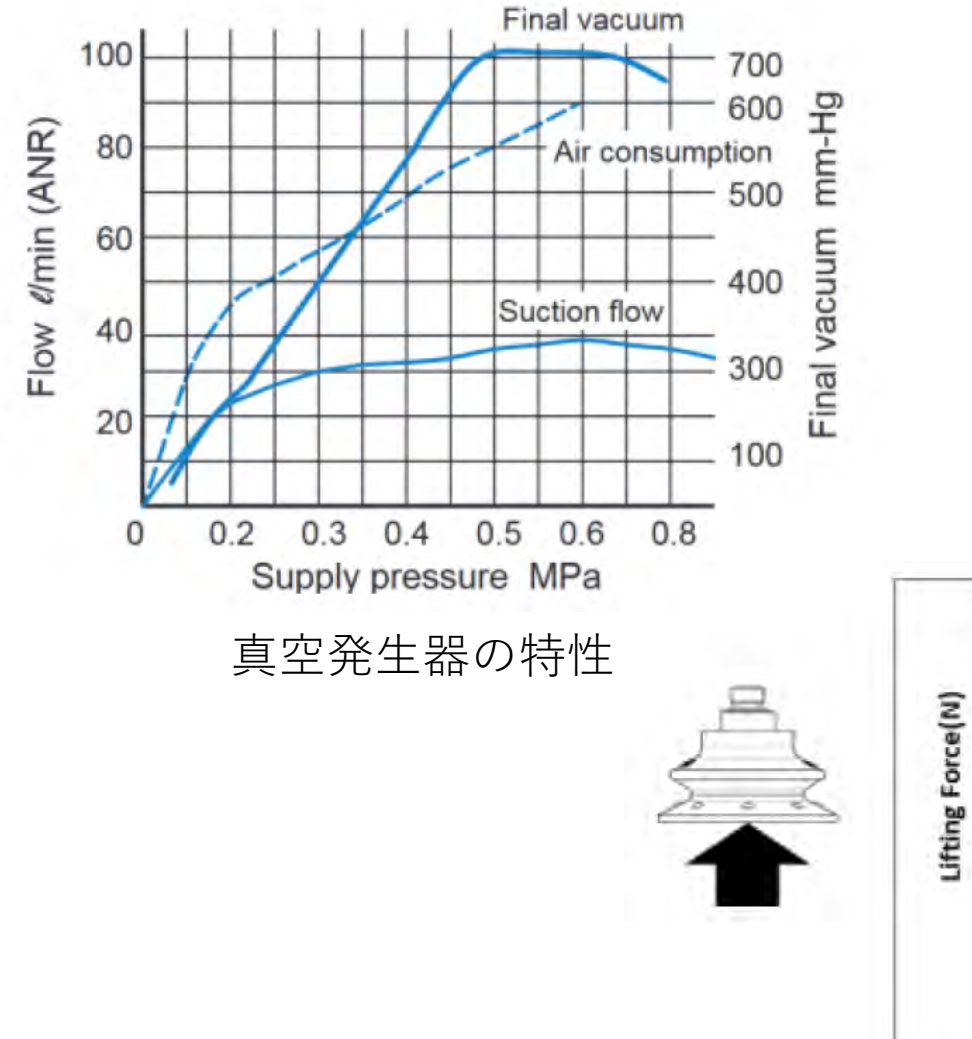

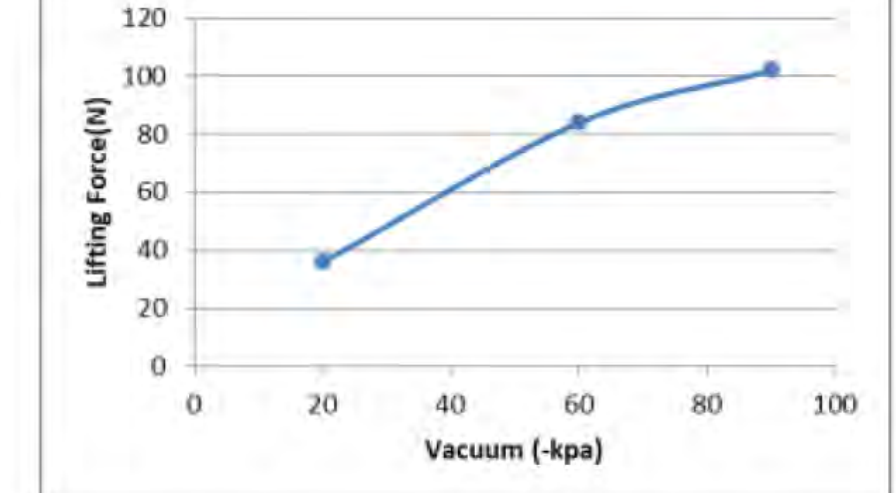

サクションカップあたりの垂直方向の揚力

#### パレット検知センサーとインジケータ

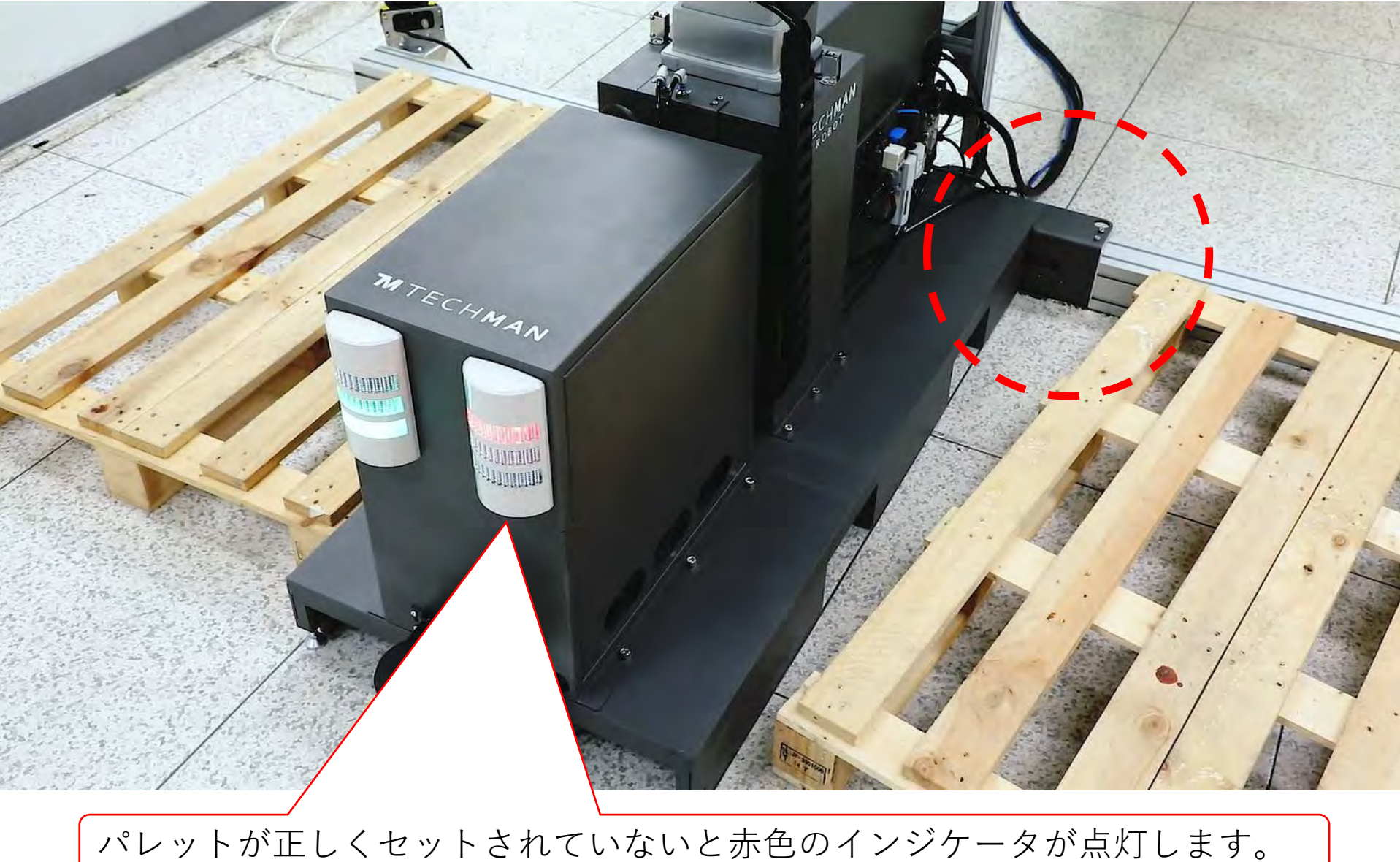

ハレットが正しくセットされていないとが色のインシケータが点

パレット検知センサーとインジケータ

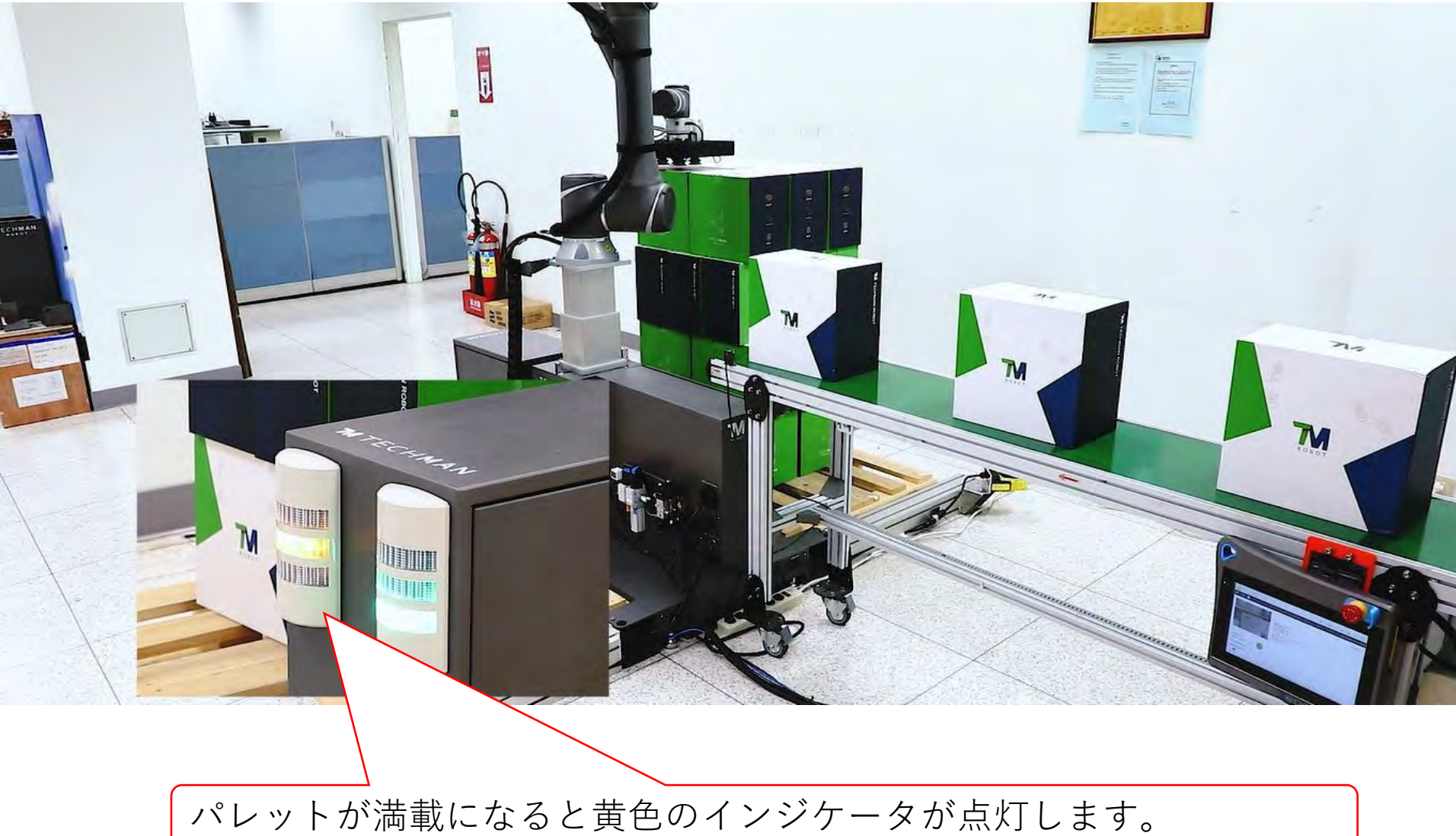

昇降ピラー

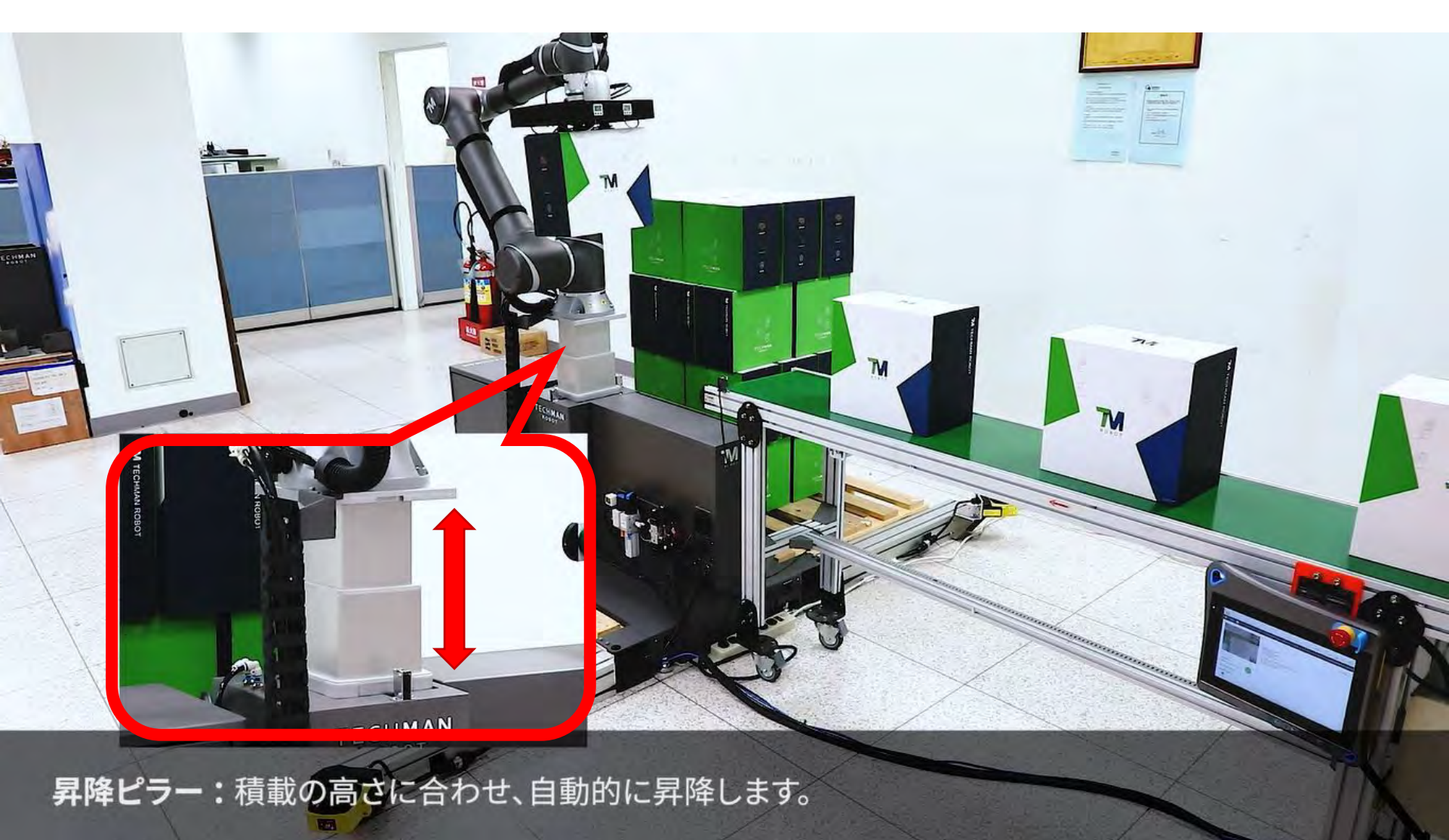

協働モード

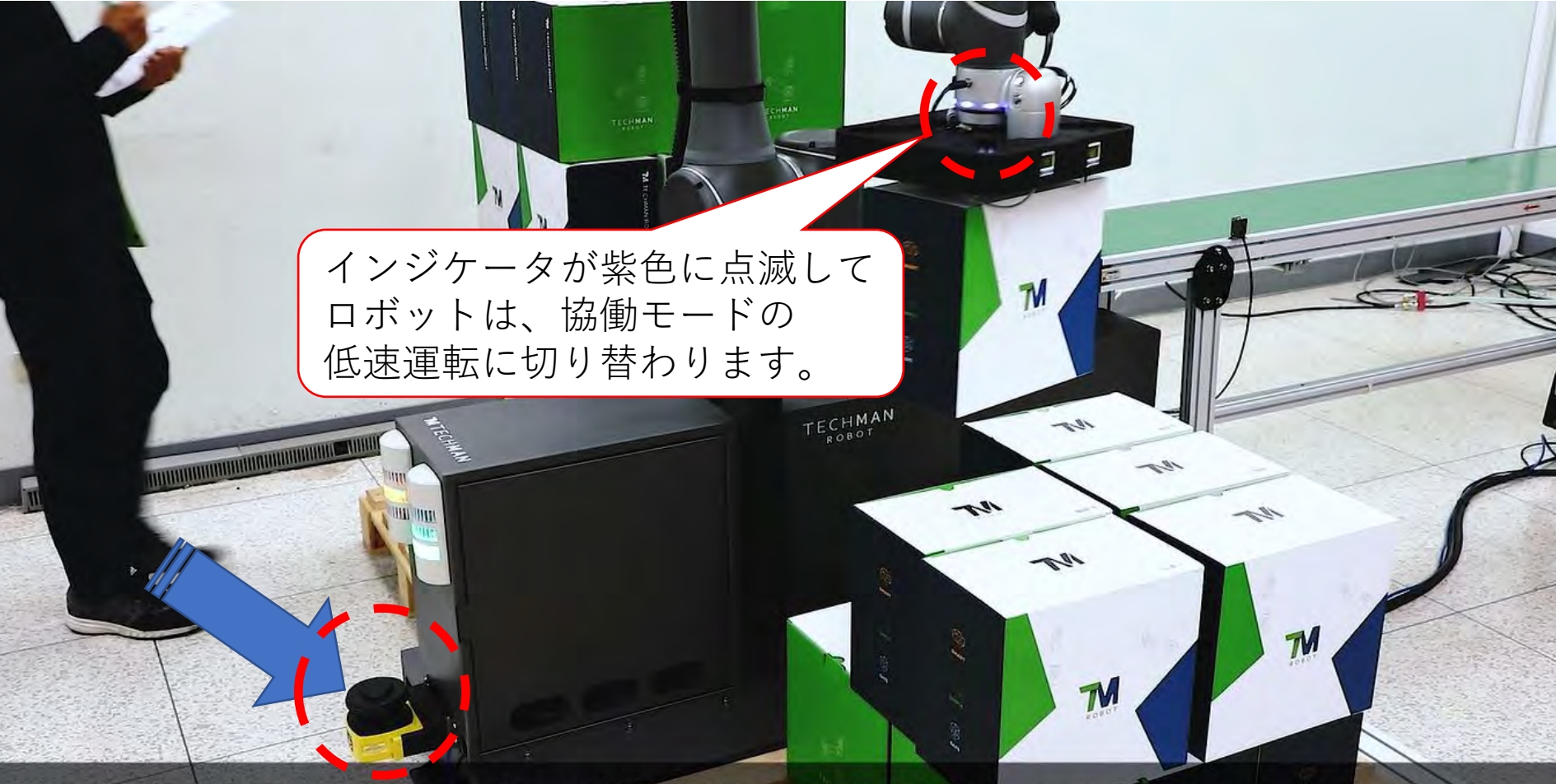

セーフティセンサー(ユーザオプション追加機能):トリガー協働モードでは、ISO / TS 15066に基づき運転速度が抑制されます。

レーザースキャナをユーザーがオプション追加する事で簡単に設定できます。

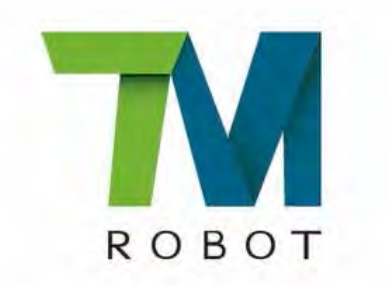

www.tm-robot.com